## Office のバージョン(32 ビットか 64 ビットかを確認する方法

- 1. Excel を起動します。
- 2. [アカウント]→[Excel のバージョン情報]の順にクリックします。

|                                                     |                             | Excel               |                                                                  |
|-----------------------------------------------------|-----------------------------|---------------------|------------------------------------------------------------------|
| Excel                                               | アカウント                       |                     |                                                                  |
| 俞                                                   | ユーザー情報                      | 製品情報                |                                                                  |
| т- <b>Д</b>                                         | Office                      |                     |                                                                  |
|                                                     | <u>ワインアウト</u><br>アカウントの切り替え |                     | Ø                                                                |
| 新規                                                  | アカウントのプライバ<br>シー            | し <u>し</u><br>今すぐ更新 | ライセンス認証された製品<br>Microsoft 365 Apps for<br>enterprise             |
|                                                     | Office の背景:<br>Pと編模様 ・      | 1                   | この製品のダウンロードとライセンス認証が自動的<br>に行われます。自分で行う場合は、[今すぐ更新]<br>を選択してください。 |
| 開く                                                  | Office テーマ                  | 1                   | ライセンスの変更 フィードパックの送信                                              |
|                                                     | 接続済みサービス:                   | 更新                  | Microsoft 365 と Office の<br>更新プログラム                              |
|                                                     | OneDrive…                   | *75=> *             |                                                                  |
|                                                     | サービスの追加、                    | ()<br>Excel Ø       | EXCEL U// ーンヨン1月10<br>Excel、サポート、プロダクト ID、著作権に関する<br>詳細情報。       |
| אכפימיע<br>די די די די די די די די די די די די די ד |                             | ハーション情報             | バージョン 2303 (ビルド 16227.20280 ケイック<br>実行)                          |
| オプション                                               |                             |                     |                                                                  |

3. 製品名の最後に表示されているビット数で判断できます。

Microsoft® Excel® 2019 のパージョン情報

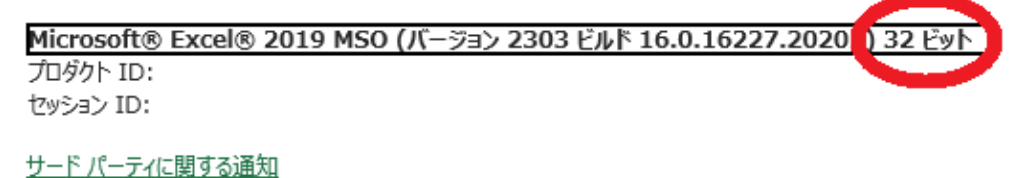

以上